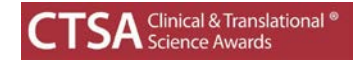

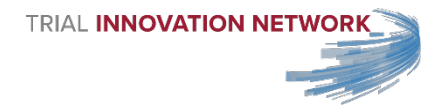

# **Dashboard Guidance & Instructions**

### 1. Go to the Trial Innovation Network site to access your Dashboards

• Click on the "Network/HLT Login" to get to log-in authentication page.

| TRIAL INN                     |                                                                      |                                                                                 |                                                                                                   |                                                                      |                                         | CTSA Clinical & Translational *     |
|-------------------------------|----------------------------------------------------------------------|---------------------------------------------------------------------------------|---------------------------------------------------------------------------------------------------|----------------------------------------------------------------------|-----------------------------------------|-------------------------------------|
| metrics                       | NETWORK PROPOSAL SUE<br># of futibutions # of the<br>33              | MISSIONS<br>apolitic erana                                                      | CRS<br>F of studies awarded<br>9                                                                  | stantianti acies<br>fatutus<br>73                                    | EMENT (in FDP CTSA)<br>Followersen<br>4 | Q Search                            |
| IN<br>E<br>Hear fro           | vestigators<br>wbrmit<br>your<br>proposal<br>muswithin 5 business da | TRIAL INN<br>Operat<br>excellenc<br>The Trial Innovation N<br>Click the<br>Vrs. | OVATION<br>tional inne<br>e, and col<br>etwork continues to<br>button below to go<br>et Started m | NETWOI<br>Dovation,<br>laboratic<br>Deaccept new prop<br>et started. | RK<br>on.<br>su                         | 73<br>total<br>roposals<br>ubmitted |
| WELC<br>The Trial<br>leverage | COME!<br>Innovation Network is a<br>the expertise and resour         | collaborative national network                                                  | that focuses on op                                                                                | veratik <b>sinnova</b> l                                             | tion, excellence a                      | nd collaboration and will           |
|                               |                                                                      |                                                                                 | IETWORK / HLT LOG                                                                                 | N                                                                    |                                         |                                     |

## 2. Create a Profile & Log In

- If you have a REDCap account connected to Vanderbilt, please use that login information to access your Network Dashboard. The authentication portal will recognize either your email or REDCap username.
- If you do not have a REDCap account connected to Vanderbilt, you will be required to create a profile.

|             | TRIAL <b>INNOVA</b> |                  |  |
|-------------|---------------------|------------------|--|
|             | LOGIN               | CREATE A PROFILE |  |
| First Name  |                     |                  |  |
| Last Name   |                     |                  |  |
| Phone       |                     |                  |  |
| Institution |                     |                  |  |
| Email       |                     |                  |  |
| Password    |                     |                  |  |

- Once you create a profile, you will receive an e-mail from REDCap confirming your account. If you do not see the e-mail in your mailbox, check your junk folder in case it was marked as spam.
- After you have created your profile, the e-mail address and password submitted to create your profile will be the Login information needed to sign in.

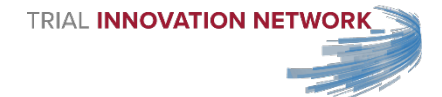

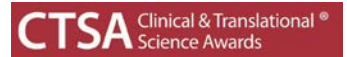

## 3. Navigate your Submission Dashboard

- Once you log in, you will be directed to your Submission Dashboard, which lists proposals you may have submitted or are in the process of submitting. These proposals are organized in tabs by their current status within the Network.
  - o If your Submission Dashboard is blank, that means you have not created any proposals.

| Bidemission Dash<br>Natwork Dashbi | board and      |         | TRIAL INNOVATION NE                                   | TWORK          |                           | Cree               | Sign Cut<br>Ie New Proposal           |  |
|------------------------------------|----------------|---------|-------------------------------------------------------|----------------|---------------------------|--------------------|---------------------------------------|--|
|                                    |                |         | Proposals in Process Approved Propo<br>Proposals in P | rocess         | als                       |                    |                                       |  |
| Proposal ID                        | Proposal Title | PI Name | PI Institution                                        | Date Submitted | Status                    | Proposal Documents | Actions                               |  |
| 214                                | 10/05          |         |                                                       |                | Pending Re-<br>submission | Current Proposal   | Edit Application Withdraw Application |  |

• To view additional information about a study, click on the Proposal ID number. Once you click on the ID number, a drilldown of the proposal will appear. To collapse the drilldown, click on the Proposal ID number again.

| Change of the                                                                                           | Proposal Title | PI Name         | PI Institution   | First Contact | Kick-off Meeting | Initial Consult Complete |
|----------------------------------------------------------------------------------------------------|----------------|-----------------|------------------|---------------|------------------|--------------------------|
| 215                                                                                                    | HLT Dashboards | Dr. Joe Luckett | Tufts University |               |                  |                          |
| HLT Dashboards                                                                                          | · •            |                 |                  |               |                  |                          |
| Tufts University                                                                                        |                |                 |                  |               |                  |                          |
| Dr. Joe Luckett                                                                                         |                |                 |                  |               |                  |                          |
|                                                                                                    |                |                 |                  |               |                  |                          |
|                                                                                                    |                |                 |                  |               |                  |                          |
| Primary Points of Con                                                                                   | act            |                 |                  |               |                  |                          |
| Primary Points of Con<br>Joe Smith (TIC)                                                                | act            |                 |                  |               |                  |                          |
| Primary Points of Con<br>Joe Smith (TIC)<br>Susan Jones (RIC)                                           | act            |                 |                  |               |                  |                          |
| Primary Points of Con<br>Joe Smith (TIC)<br>Susan Jones (RIC)<br>Tim White (NCATS)                      | act            |                 |                  |               |                  |                          |
| Primary Points of Con<br>Joe Smith (TIC)<br>Susan Jones (RIC)<br>Tim White (NCATS)                      | act            |                 |                  |               |                  |                          |
| Primary Points of Con<br>Joe Smith (TIC)<br>Susan Jones (RIC)<br>Tim White (NCATS)<br>Study Description | act            |                 |                  |               |                  |                          |

### 4. Navigate your Network Dashboard

- To access your Network Dashboard, click on the red icon in the top left corner titled "Network Dashboard". You can toggle between dashboards by using these red icons.
- You will only see proposals coming from your institution. These proposals are organized in tabs by their current status within the Network.

| Jubmission Dashboa<br>Network Dashboan | ard d                   | TRIAL <b>INN</b>                  |                    |                             | Sign                    | Out                 |
|----------------------------------------|-------------------------|-----------------------------------|--------------------|-----------------------------|-------------------------|---------------------|
| Proposals In Pro                       | poess Proposals Ready f | or an Initial Consultation Propos | Archived Proposals | Proposals Receiving a Compr | ehensive Consultation/S | tudy Implementation |
|                                        |                         |                                   |                    |                             |                         |                     |
| Proposal ID                            | Proposal Title          | PI Name                           | PI Institution     | Date Submitted              | Status                  | Proposal Documents  |